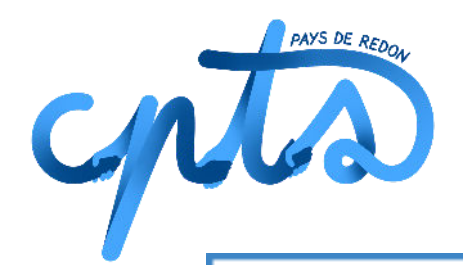

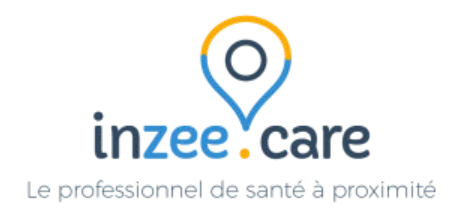

# Comment ajouter un patient sur la liste d'attente sport santé sur InzeeCare ?

Tout professionnel de santé, adhérent à la CPTS, peut ajouter une personne sur la liste d'attente sport santé pour qu'elle puisse bénéficier d'un accompagnement par la Maison Sport santé de Redon.

Pour davantage d'informations à ce sujet, rendez-vous sur la page dédiée sur le site internet de la CPTS : <u>https://cptspaysderedon.fr/nos-actions/depistage-des-cancers/</u>

#### <u>1 - S'inscrire à InzeeCare</u>

Tout d'abord créer un compte sur InzeeCare

Lien pour s'inscrire sur InzeeCare : <u>https://fr.inzee.care/inscription/profession</u>

Sélectionner la profession puis suivre les différentes étapes.

A la fin de l'inscription, sélectionner la "CPTS Pays de Redon" qui permet l'accès aux différentes fonctionnalités mises en place.

Si vous avez la moindre question : les services d'InzeeCare peuvent vous répondre via l'adresse : support+redon@inzee.care

Si vous ne parvenez pas à résoudre la situation, un numéro d'assistance a été créé par la CPTS (numéro à communiquer <u>exclusivement</u> aux professionnels de santé) : Numéro du service AccèsS : 02 30 30 34 34

#### <u>2 - Se connecter à InzeeCare</u>

Une fois votre compte créer : il suffit de se connecter sur InzeeCare (nous vous invitons à mettre ce lien en favoris pour gagner du temps) :

• Lien pour se connecter sur InzeeCare : <u>https://www.inzee.care/professionnels/</u>

#### <u> 3 - Créer une fiche patient</u>

Lorsqu'un patient correspond à la cible des personnes concernées par cette action.

La cible :

- tout patient ayant le souhait de se mettre à une activité physique et ayant besoin d'être accompagné pour le faire
- tout patient ayant des facteurs de risques, à qui vous conseillez de reprendre une activité physique et qui est enclin à le faire

| •               |                                           | MES PATIENTS                    | CPTS PAYS DE REDON            | TOUS LISTE D'ATTENTE                         |                   |             |
|-----------------|-------------------------------------------|---------------------------------|-------------------------------|----------------------------------------------|-------------------|-------------|
| +ª Ajoute       | r un patient 📑                            | S Filtrer                       | par tag                       | , (a                                         | Rechercher        |             |
| Les patients qu | e vous avez archivés ne sont pas visibles | dans cette liste. Si vous souha | stez accéder à un patient arc | hivé, vous pouvez faire une <u>recherche</u> | avancée           |             |
| Sexe            | Nom Prénom                                | Age                             | Adresse                       | Nº de téléphone                              | Tags              | Fiche patie |
|                 |                                           |                                 | Aucun patient                 |                                              |                   |             |
|                 |                                           |                                 |                               |                                              | Lignes par page 2 | • •         |
|                 |                                           |                                 |                               |                                              |                   |             |
|                 |                                           |                                 |                               |                                              |                   |             |
|                 |                                           |                                 |                               |                                              |                   |             |
|                 |                                           |                                 |                               |                                              |                   |             |

Pour créer une fiche patient, cliquer sur Ajouter un patient

### Compléter les différents items de la fiche patient et cliquer sur **Enregistrer**

|       |                                            |                       | Houreau patient                                          |                                              |         |
|-------|--------------------------------------------|-----------------------|----------------------------------------------------------|----------------------------------------------|---------|
| Infor | rmations principales                       |                       |                                                          |                                              |         |
|       | Nom de naissance *                         |                       | 1er Prénom de naissance *                                |                                              |         |
|       | Nom                                        |                       | Prénom                                                   |                                              |         |
|       | Afficher les options noms/prénoms 🗸        |                       |                                                          |                                              |         |
|       | ç⁵ Sexe *                                  |                       | 🛓 Date de naissance *                                    |                                              |         |
|       | ♥ Seve                                     |                       | AAAAXMM/LE                                               | •                                            |         |
|       | Lieu de naissance (code postal ou ville)   |                       | 😑 Couverture sociale                                     |                                              |         |
|       |                                            |                       | O Oui O Non O Non renseigné                              |                                              |         |
|       | Ce patient n'est pas né en France          |                       |                                                          |                                              |         |
| care  | 😤 Mes Patients 📋 Agenda / Plan             | ining 📕 Mes Discussio | ns 🖹 Mes Demandes 🗌 🏠 Pilotage opération                 | nel \varTheta Mathide BOUTET 🔹 🖌             |         |
| Cont  | tact                                       |                       |                                                          |                                              |         |
|       | @ Email                                    |                       | 🐛 Numéro de téléphone *                                  |                                              |         |
|       | Email                                      |                       | Numéro de téléphone                                      |                                              |         |
| Adre  | esse                                       |                       |                                                          |                                              |         |
|       | • Adresse d'habitation actuelle *          |                       |                                                          |                                              |         |
|       | Entrez Ladresse                            |                       |                                                          |                                              |         |
| Tags  |                                            | Mentic                | onner ici les spécificités d                             | e votre patient : ALE                        | )       |
|       | o Tag(s) sélectionné(s) 🛛 🚯 Ajouter un tag | malen<br>en fond      | tendant, en attente de mé<br>ction des critères, cela pe | édecin traitant, etc<br>ut donner une priori | ><br>té |
| Cerc  | le de soin                                 |                       | à votre patient pour cert                                | taines actions                               |         |
|       |                                            |                       |                                                          |                                              |         |

Pour ajouter un patient sur le liste d'attente médecin traitant Rendez-vous sur le mode opératoire relatif à ce sujet ! Vous y retrouverez la signification de chaque tag.

- 1

1

| Ce   | ercle de soin                                                                                                    |   |
|------|----------------------------------------------------------------------------------------------------|---|
|      | Majouter au cercle de soin de ce patient                                                                                                    |   |
|      | 🔮 Ajouter un professionnel au cercle de soin du patient                                                                                                    |   |
| Vi   | sibilité fiche patient                                                                                                    |   |
|      | Ajouter à                                                                                                    |   |
|      | Mes Patients, CPTS Pays De Redon *                                                                                                    |   |
| Co   | pnsentement du patient                                                                                                    |   |
|      | J'ai informé et obtenu le consentement express du patient pour le recueil de ses données personnelles et de santé pour la création et                                                                                                    |   |
|      | Calmentation d'un dossier patient sur la plateforme web inzee Care Coordination. Ses données pourront être partagées aux professionnels qui<br>participent à sa prise en charge dans le respect de sa vie privée et du secret médical.                                                                                                    |   |
|      |                                                                                                    |   |
|      |                                                                                                    |   |
| care | 🐏 Mes Patients 🛗 Agenda / Planning 📕 Mes Discussions 🕞 Mes Demandes 🥸 Pilotage opérationnel 🔊 Mathide BOUTET 🖕                                                                                                    |   |
| care | 🏩 Mes Patients 📋 Agenda / Planning 📕 Mes Discussions 🛐 Mes Demandes 👫 Pilotage opérationnel 🕑 Mathide BOUTET 🗸                                                                                                    |   |
| care | 🟩 Mes Patients 📋 Agenda / Planning 🖳 Mes Discussions 🗈 Mes Demandes 🐪 Pilotage opérationnel <table-cell> Mathide BOUTET <table-cell-columns></table-cell-columns></table-cell>                                                                                                    | * |
| care | Mes Patients  Agenda / Planning  Mes Discussions  Mes Demandes  Pliotage opérationnel  Mathide BOUTET                                                                                                    | * |
| Cc   |                                                                                                    |   |
| Cc   | Mes Patients Agenda / Planning Mes Discussions Mes Demandes Plotage opérationnel Methide BOUTET                                                                                                    |   |
| Co   | Mes Patients     Agenda / Planning     Mes Discussions     Mes Demandes     Pilotage opérationnel     Pilotage opérationnel     Pilotage     Pilotage opérationnel     Pilotage     Pilotage opérationnel     Pilotage     Pilotage     P      | * |
| Cc   | Mes Patients     Agenda / Planning     Mes Discussions     Mes Demandes     Plotage opérationnel     Origination     Plotage opérationnel     Origination     Plotage opérationnel     Origination     Plotage opérationnel     Origination     Plotage opérationnel     Origination     Plotage opérationnel     Origination     Plotage opérationnel     Origination     Plotage opérationnel     Origination     Plotage opérationnel     Origination     Plotage opérationnel     Origination     Plotage opérationnel     Origination     Plotage opérationnel     Origination     Plotage opérationnel     Origination     Origination     Origina      | * |
| Cc   | Mes Patients     Agenda / Planning     Mes Discussions     Mes Demandes     Plotage opérationnel     Plotage opérationnel     Plotage     Plotage opérationnel     Plotage     Plotage opérationnel     Plotage     Plotage opérationnel     Plotage     Plotage opérationnel     Plotage     Plotage opérationnel     Plotage     Plotage opérationnel     Plotage     Plotage opération     Plotage     Plotage opérationel     Plotage     Plotage opérationel     Plotage     Plotage opérationel     Plotage     Plotage opérationel     Plotage     Plotage opérationel     Plotage     Plotage opérationel     Plotage     Plotage opérationel     Plotage     Plotage     Plotag      | * |
| care | Mes Patients  Agenda / Planning  Mes Discussions  Mes Demandes  Photage opérationnel  Mes Discussions  Mes Demandes  Photage opérationnel  Mes Discussions  Mes Demandes  Photage opérationnel  Mes Discussions  Mes Demandes  Mes Demandes  Photage opérationnel  Mes Discussions  Mes Demandes  Mes Demandes Mes Demandes  Mes Demandes  Mes De | • |
| care |                                                                                                    | A |
| Co   |                                                                                                    |   |

## <u> 4 - Lancer le protocole sport santé</u>

Une fois la fiche patient créée, cliquer sur la fiche créée puis sur Lancer un protocole

| our                                                                            |                          |                                                              |              |                                                  |                                         |
|--------------------------------------------------------------------------------|--------------------------|--------------------------------------------------------------|--------------|--------------------------------------------------|-----------------------------------------|
| Fiche patient - M. Alexandre I                                                 | NEVAT                    |                                                              |              |                                                  |                                         |
| 🚉 Cercle de soin du patient                                                    | 🏷 Tags                   |                                                              |              | Actions                                          |                                         |
| Cercle de soins  Ajouter un professionel de santé  Informations pars annuelles | Atten<br>Obési<br>+ Ajgu | to MT 🔇<br>te 🗴<br>terun tag O Histori                       | gue des tags | Accéder aux discussion     Accéder à mes notes c | ns liées à ce patient<br>onfidentielles |
| Sexe<br>fomme                                                                  | ¦⊡ Évén                  | ements                                                       | Co           | ordination - Demande d'inte                      | ervention                               |
| Date de naissance<br>)3/05/2002 (20 ans)<br>Vº de téléphone<br>16/07082021     | B                        | Questionnaire - Attente MT                                   | r            | Eormuler une demand                              | e d'intervention<br>e pour un tiers     |
| Adresse e-mail<br>Ilexandrenevat@gmail.com<br>Adresse                          |                          | Médecin - Endocrinologie et Mé<br>Pour le<br>10 janvier 2023 | tabolisme    | R Voir les demandes d'in                         | tervention du patient                   |
| 12 Rue du Maréchal Foch, 95110 Sannois, France<br>Souverture sociale<br>Dui    |                          | État<br>Clóturée                                             | Cc           | ordination - Protocoles                          |                                         |
| Informations supplémentaires                                                   | ~                        |                                                              |              | ordination - Constantes                          | 105                                     |
| Aidant                                                                         | ~                        |                                                              |              | oranation - constantes                           |                                         |

Puis sélectionner le **protocole sport santé** puis sur **Démarrer** 

| Fiche patient - M. Alexandre N                                                           | EVAT                                                |                                                                                 |
|------------------------------------------------------------------------------------------|-----------------------------------------------------|---------------------------------------------------------------------------------|
| 🏩 Cercle de soin du patient                                                              | S Tags                                              | L Actions                                                                       |
| Cercle de soins<br>Acuter un professionel de santé                                       | Attente MT 📀                                        | Accéder aux discussions liées à ce patient                                      |
| Informations personnelles                                                                | Démarrer un nouveau protocole                       | Accéder à mes notes confidentielles     Accéder aux documents liés à ce patient |
| Sexe<br>Homme                                                                            | Sélectionner le parcours à démarrer<br>Sélectionner | dination - Demande d'intervention                                               |
| Date de naissance<br>03/05/2002 (20 ans)<br>Nº de téléphone                              | Protocole sport/santé                               | Eormuler une demande d'intervention     Eormuler une demande pour un tiers      |
| Adresse e-mail<br>alexandrenevatagmail.com                                               | Annuler Démarrer                                    | Voir les demandes d'intervention du patient                                     |
| Adresse<br>112 Rue du Maréchal Foch, <u>95</u> 110 Sannois, France<br>Couverture sociale | Etat<br>Clóturée                                    | Coordination - Protocoles                                                       |
| Informations supplémentaires                                                             | Details                                             |                                                                                 |
| Aidant                                                                                   | ~                                                   | Coordination - Constantes                                                       |
| Terr-eSanté                                                                              | <u></u>                                             | Historique des constantes                                                       |
| •                                                                                        |                                                     | Archiver la fiche patient                                                       |

| Questions préliminaires                                                                 |   |  |
|-----------------------------------------------------------------------------------------|---|--|
| Je souhaite inscrire le patient sur la liste d'attente de la Maison Sport Santé         |   |  |
| Oui                                                                                     |   |  |
| Non                                                                                     | 0 |  |
| J'ai informé le patient que la Maison Sport Santé prendra contact avec lui              |   |  |
| Oui                                                                                     |   |  |
| Non                                                                                     | 0 |  |
| Le patient a donné son consentement pour intégrer la liste d'attente Maison Sport Santé |   |  |
| Oui                                                                                     |   |  |
| Non                                                                                     | 0 |  |
| Retour Ouestion sulvante                                                                |   |  |

Répondre aux trois questions qui s'affichent puis cliquer sur Question suivante

Le **protocole est terminé, votre patient est inscrit sur la liste d'attente** pour bénéficier d'un accompagnement par la Maison Sport Santé.

Pour les médecins, il est possible de déposer une prescription d'Activité Physique Adaptée sur ce dernier volet. Un modèle de prescription est disponible en téléchargement. Ce dépôt n'est pas obligatoire.

| Résultat du protocole - Test PATIENT                                                                                           |
|----------------------------------------------------------------------------------------------------|
| Protocole Sport Santé de 24/05/2023/ - terminé Protocole Sport Sante                                                           |
| Le patient a été ajouté à la liste d'attente Maison Sport Santé.<br>Ajoutez l'ordonnance Activité Physique Adaptée ci-dessous. |
| Vous pouvez consulter les réponses du questionnaire en cliquant ci-dessous :<br>Questions & Réponses du questionnaire          |
| Lancé par NevélineDev MOREL (Médecin - Endocrinologie et Métabolisme) le 24/05/2023 - 010000000                                |
| Retour fiche patient Accès à l'historique des protocoles                                                                       |

#### <u>4 - Suivre le statut de vos patients</u>

Une fois le patient inscrit, il est possible de suivre son statut :

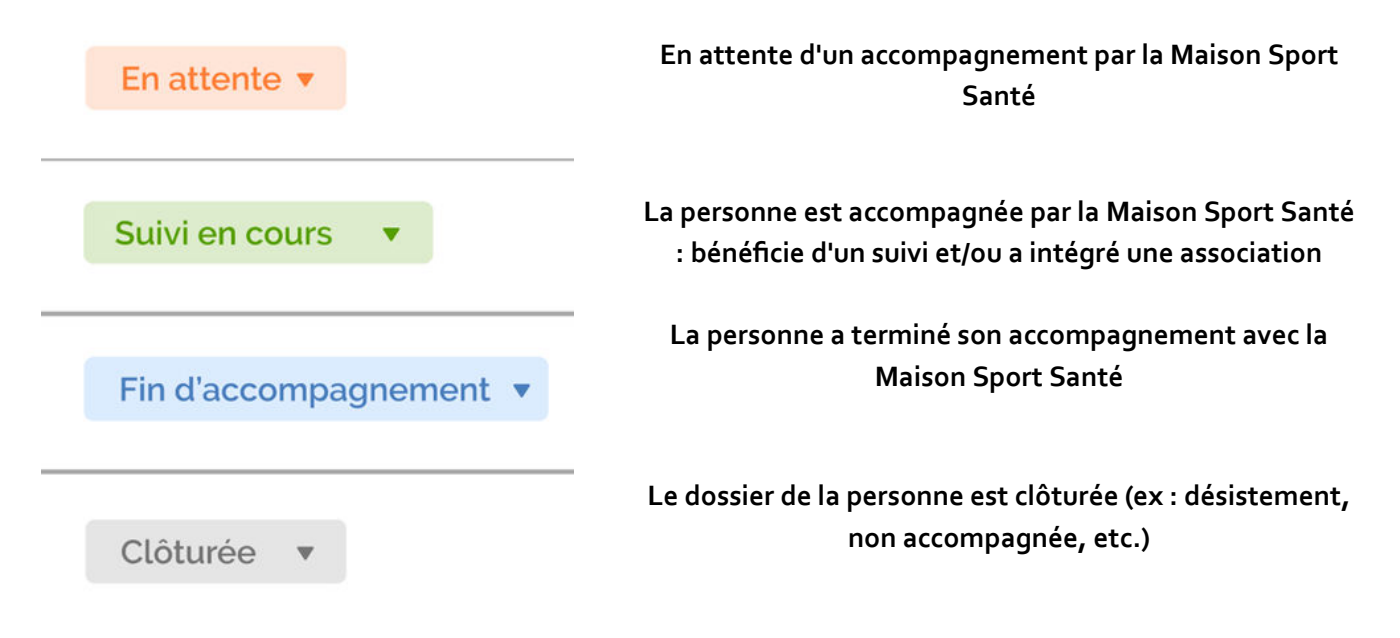

Ces informations seront disponibles directement sur la fiche patient créée.